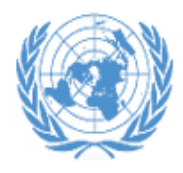

United Nations Archives and Records Management Section Protecting the Present Preserving for the Future

**GUIDELINES** 

Transfer of Records and Archives to the United Nations Archives and Records Management Section (ARMS)

 Effective date:
 April 2018

 Contact:
 United Nations Archives and Records Management Section: arms@un.org

 Review date:
 April 2020

### Transfer of Records and Archives to the Archives and Records Management Section (ARMS)

#### Contents:

- A. Purpose
- B. Scope
- C. Rationale
- D. Procedures
- E. Roles and responsibilities
- F. Terms and definitions
- G. References
- H. Monitoring
- I. Contact

#### ANNEXES

- Annex 1: Instructions for using the Records Transfer Form (RTF) application in Unit Self Service
- Annex 2: Instructions for packing boxes

### Annex 3: Workflow outlining the main steps of the records transfer process

### A. PURPOSE

 This document provides guidelines on transferring paper and electronic records from Offices at UNHQ and field Offices to the Archives and Records Management Centre (ARMS). It also contains instructions on how to use the Records Transfer Form (RTF) application in Unite Self Service.

### B. SCOPE

2. This document is intended for United Nations personnel who are responsible for the transfer of inactive records and archives from their office to ARMS.

### C. RATIONALE

3. In line with the provisions of the Secretary-General's Bulletin ST/SGB/2007/5 Record-keeping and the Management of United Nations Archives (paragraphs 4.3 and 5.5), both ARMS and Offices have specific roles and responsibilities in the records transfer process. ARMS "shall undertake the transfer from departments and offices, to its premises or delegated premises away from Headquarters, archives and non-current records which are more than three years old." Offices and Departments shall "... Prior to transferring their records to the Archives and Records Management Section [...] prepare them for transfer in accordance with the format established by the Chief of the Archives and Records Management Section."

## D. PROCEDURES

### **D.1 Introduction**

4. All Offices are required to use the electronic Records Transfer Form (RTF) to transfer records to ARMS for storage/preservation. The RTF is accessible through Unite Self Service: <u>https://unite.un.org/ineedservice</u>. Using the RTF will enable both the transferring Office and ARMS to record all relevant information about each consignment. ARMS will transfer the data captured in the RTF into its record-keeping system. This will allow ARMS to manage the records over time; and ensure they can be retrieved efficiently upon request.

### **D.2 Overview of the records transfer process**

## 5. Step I – Preparation for transfer Paper records

- 5.1 Identify the record groups (record series) that are eligible or required to be transferred to ARMS. This is done by using the Office's approved Records Retention Schedule (available on ARMS' website <u>https://archives.un.org/content/retention-schedules-un-offices</u>). Records to be transferred to ARMS need to be retained even though they are no longer active, or they need to be retained in cases where an Office is in transition or closing. (Other series of records which do not have any further value according to the retention schedule can be securely disposed of in-situ.)
- 5.2 Determine the appropriate retention schedules of the record series.
- 5.3 If your Office does not have a retention schedule or if you are unsure, contact arms@un.org

## **Electronic Records**

- 5.4 Identify electronic records that are eligible for transfer. ARMS will accept records in unstructured environments, such as shared drives, stand-alone media and in non-standard enterprise application databases.
- 5.5 Please contact <u>arms@un.org</u> to prepare electronic records for transfer; each request will be individually assessed

### 6. Step II – Create a transfer request in Unite Self Service

- 6.1 The record transfer process requires users to login with their Unite ID in Unite Self Service: <u>https://unite.un.org/ineedservice</u> and by selecting *Records Management Catalogue*.
- 6.2 Enter *record series* information in the RTF (Annex 1).

- 6.3 Submit the RTF containing *records series* information to ARMS for approval.
- 6.4 ARMS reviews, approves or requests amendments to the record series submission within two days.
- 6.5 If the transfer of paper records is approved, ARMS arranges for the delivery of boxes to the office (UNHQ offices only).
- 6.6 After ARMS approves the request for transfer, pack the boxes and complete the **Box/Folder** information in the RTF for each record series. The title and date range of each folder is required for each box in each record series.
- 6.7 Submit the RTF containing Box/*Folder* information to ARMS.
- 6.8 ARMS reviews, approves, or requests amendments to the folder list.
- 6.9 If approved, ARMS provides the Office with barcoded labels and makes arrangements for the boxes to be picked up and sent to the Record Centre (UNHQ only).
- 6.10 When ARMS has received the records, it sends the transferring Office an accession control report (effectively a receipt) which gives notice that the records are in the custody of ARMS. The report includes the accession number as well as the list of all the folders and boxes under each records series that was submitted by the transferring Office. The accession number should be retained to facilitate future records retrieval requests.

### **Electronic Records**

6.11 Records transfer is also done using Records Transfer Form (RTF). The form is available here: <u>https://unite.un.org/ineedservice.</u> Complete the RTF as instructed by ARMS.

### E. ROLES AND RESPONSIBILITIES

7. The following table outlines roles and responsibilities of the stakeholders involved in the records transfer.

| Role                | Responsibilities                                                                                                    |
|---------------------|----------------------------------------------------------------------------------------------------|
| ARMS                | <ul> <li>Develop procedures for the transfer of paper and electronic records.</li> <li>Assist offices with the transfer of paper records into its custody; including approving RTF transfer requests and supplying boxes to the offices at UNHQ.</li> <li>Assist offices with transferring electronic records and coordinating with the Office of Information and Communication Technology (OICT) if required.</li> <li>Maintain the security and accessibility of records while in its custody.</li> <li>Maintain transfer documentation.</li> </ul> |
| Originating offices | <ul> <li>Identify groups of records that should be transferred to<br/>ARMS under approved retention and disposition<br/>schedules.</li> </ul>                                                                                                    |

|                    | <ul> <li>Liaise with ARMS to recommend retention period for records to be transferred, in absence of approved retention schedules.</li> <li>Use the RTF to request records transfers.</li> <li>Adhere to ARMS' requirements for transferring electronic records.</li> <li>Notify ARMS when boxes are collected by movers. (UNHQ only).</li> </ul> |
|--------------------|----------------------------------------------------------------------------------------------------|
| Movers (UNHQ only) | <ul> <li>Deliver empty boxes to Offices.</li> <li>Transfer boxes from Offices to ARMS.</li> <li>Ensure the security of the records while in transit to ARMS.</li> </ul>                                                                                                    |
| OICT               | <ul> <li>Assist with the transfer of electronic records as needed.</li> <li>Ensure that the electronic records are backed-up.</li> <li>Ensure that electronic records can be restored from backup copies if necessary.</li> <li>Protect electronic records from unauthorized access.</li> </ul>                                                   |

### F. TERMS AND DEFINITIONS

Accession The acquisition of a group of records or materials that are physically and legally transferred to a repository or archives. Also refers to the documentation of the transfer the records or materials into a registry or database. Non-record A "non-record" is any document or data regardless of physical form or characteristic, created or received by Offices that does not document the organization, functions, policies, decisions, procedures, operations, or other activities of the Office. Records Information created, received, and maintained as evidence and as an asset by the United Nations, in pursuit of its legal obligations, activities, or in the transaction of business. **Records Series** A group of records that all arise from and support the same activity or function, with the same format or profile of information, for example project files. Although the subject matter for individual instances will be unique all the records in a series have the same disposition requirements and can be managed at series level. RTF Records Transfer Form (available through Records Management Catalogue in Unite Self Service) https://unite.un.org/ineedservice **Retention Schedule** An instruction covering the disposition of records to ensure that they are retained for as long as necessary based on their administrative, fiscal, legal, historical or informational value and disposed or held as archives accordingly.

### G. REFERENCES

#### Normative or superior references

ST/SGB/2007/5 on Record-keeping and the Management of United Nations Archives ST/SGB/2007/6 on Information sensitivity, Classification and Handling

#### **Related procedures or guidelines**

SOP Liquidation of United Nations Field Operations: Records and Archives UN Retention Policies are available here: <u>https://archives.un.org/content/retention-policies</u> <u>Managing Electronic Information and Records in Shared Drives</u>

#### H. MONITORING

In UNHQ, the implementation of these Guidelines shall be the responsibility of a staff member under the authority of the Head of Office. In Field Missions, the implementation of these guidelines shall be the responsibility of records management Focal Points under the authority of the Head of the Office or the Head Liquidation Team.

ARMS shall monitor compliance with these Guidelines.

#### I. CONTACT

United Nations Archives and Records Management Section (ARMS) United Nations Headquarters ARMS e-mail contact: arms@un.org

#### APPROVAL: Bridget Sisk (Chief of Archives and Records Management Section)

### DATE OF APPROVAL: 20/04/2018

## ANNEX 1: Instructions for completing Records Transfer Form (RTF).

# Contents

| I. | Creating a new request in Unite Self Service     |
|----|--------------------------------------------------|
| А  | Step I – Entering Record Series Information 8    |
| В  | Step II - Entering Box and Folder Information 16 |

# I. Creating a new request in Unite Self Service

## Step I – Entering Record Series Information

- 1. Login to site <u>https://unite.un.org/ineedservice</u> using your Unite ID and password.
- 2. Choose the feature Manage Requests. Click on Raise a Request to create a new request.

| Welcome to Unite Self Service.<br>Unite Self Service is your portal to perform multiple functions, including submitting requests and questions, mana<br>number of additional features.<br>For assistance with using Unite Self Service, please click the Help button below, to access training materials and | iging approvals,<br>I search the know | checking request status, as well as pro<br>vledge base.                                                                    | viding access to a             |
|----------------------------------------------------------------------------------------------------|---------------------------------------|----------------------------------------------------------------------------------------------------|--------------------------------|
| CHOOSE A FEATURE                                                                                                    |                                       |                                                                                                    |                                |
| CHOOSE AN OPTION                                                                                                    | 1 - 2 of 2                            | RECENTLY USED                                                                                                    | 1 - 5 of 5                     |
| Raise a Request<br>Request a product/service, or report an issue/outage via your available service<br>catalogues.                                                                                                    |                                       | Add Record Series<br>You have last used it on 03/02/20<br>You have used this 2 times.                                      | 18 14:07:58                    |
| View Request History           Review old tickets and track current requests in real time.                                                                                                    |                                       | RFS - Request to Purchase<br>Computing Desktop Softwar<br>You have last used it on 06/02/20<br>You have used this 1 times. | Personal<br>Ire<br>17 14:59:03 |

3. If not highlighted, select **Records Management Catalogue** and from the Choose an Item window frame select **Add Records Series**. Click **Continue**.

| Raise a Request<br>This screen enables you to place<br>initiate request by first selecting the<br>Please proceed by submitting or<br>Choose a catalog from | a request for any service/product availab<br>te relevant catalogue. Then use the filter<br>sharing the service/product of your select<br>below: | ie to you, as well as reporting a to display the corresponding , on. | any issues requiring su<br>available services/prod | upport.<br>Jucts below.                 |                   |                        |         |
|----------------------------------------------------------------------------------------------------|----------------------------------------------------------------------------------------------------|----------------------------------------------------------------------|----------------------------------------------------|-----------------------------------------|-------------------|------------------------|---------|
| Client Service<br>Centre                                                                                                    | Enterprise<br>Applications<br>Support                                                                                                    | OICT Catalogue                                                       | Records<br>Management<br>Catalogue                 | UNDSS Safety &<br>Security<br>Catalogue | UNHQ - Facilities | L J<br>Umoja Catalogue |         |
| CHOOSE AN ITEM                                                                                                    |                                                                                                    |                                                                      |                                                    |                                         | 1 - 1 of 1        | YOUR CHOICE            |         |
| Add Record Series                                                                                                    |                                                                                                    |                                                                      |                                                    |                                         | <b>&amp;</b> ~    | Add Record Series      | < Share |

4. The section Fill out Contact Details will open. The name and the contact information of the person preparing the request will be displayed. Ensure that the contact details are correct. If you create a request on someone else's behalf, you must enter the name of the respective person in the field I am requesting Service for. Ensure that contact information displayed are correct.

Note: The person initiating the request or the person on whose behalf the request is being prepared for must work in the office/section/unit the records originate from.

#### SUBMIT REQUEST

| Go Back Submit Cancel               |                                                                                      |
|-------------------------------------|--------------------------------------------------------------------------------------|
| Please fill out the sections below. |                                                                                      |
| You have requested: Ad              | dd Record Series                                                                     |
| Fill out Contact Details            |                                                                                      |
| Are you the point of contact?:      | Yes   If requesting service for someone else, select "No" and fill in details below. |
| am requesting Service for:          | TKACOVA, Monika                                                                      |
| First Name:                         | Monika                                                                               |
| Last Name:                          | TKACOVA                                                                              |
| Email Address:                      | tkacova@un.org                                                                       |
| Work Phone:                         | +1 212 963-5442                                                                      |
| Organization:                       | DM-OCSS •                                                                            |
| Service/Section:                    | 0098 - Archives and Records Management Section                                       |
| Service Location:                   | FAL-0308 •                                                                           |
| Additional Location Info:           | FAL-0308                                                                             |
| Region:                             | USA - New York                                                                       |
|                                     |                                                                                      |
| Fill out Record Series              |                                                                                      |
| Fill out Request Details            |                                                                                      |
| Attach Documents                    |                                                                                      |
| Share with Others                   |                                                                                      |

5. Select section Fill out Records Series and click New to create a record series.

#### SUBMIT REQUEST

| -                                     |                    |               |
|---------------------------------------|--------------------|---------------|
| Go Back Submit Add Screenshot Cancel  |                    |               |
| Please fill out the sections below.   |                    |               |
| You have requested: Add Record Series |                    |               |
| Fill out Contact Details              |                    |               |
|                                       |                    |               |
| New View Details Delete               |                    | No Records    |
| Record Series Title                   | Retention Schedule | Transfer Type |
|                                       |                    |               |
|                                       | 14 44 bb bit       |               |
| ▶ Fill out Request Details            |                    |               |
| Attach Documents                      |                    |               |
| Share with Others                     |                    |               |

6. The following form will open for data entry. Note: fields marked with red star are mandatory.

#### SUBMIT REQUEST

| OOD MIT INE GOE OT               |                         |                      |           |  |
|----------------------------------|-------------------------|----------------------|-----------|--|
| Go Back Submit Canc              | el                      |                      |           |  |
| Please fill out the sections bel | OW.                     |                      |           |  |
| You have reques                  | sted: Add Record Series |                      |           |  |
| Fill out Contact Details         |                         |                      |           |  |
| Fill out Record Series           |                         |                      |           |  |
| DETAILS                          |                         |                      |           |  |
| Save Cancel                      |                         |                      |           |  |
| Transfer Type:★                  | T                       | Sec Class:*          | •         |  |
| Record Series Title:*            |                         |                      | •         |  |
| Retention Schedule:              |                         |                      |           |  |
| Earliest Date:*                  | <b>**</b>               | Latest Date:*        | <b>**</b> |  |
| Req Box (Qty):★                  | <b></b>                 |                      |           |  |
| Comments:                        |                         |                      | ~ ~       |  |
| Please fill out the below f      | ields when the Transfer | Type is "Electronic" |           |  |
| Transfer Type-Ext Media:         | ]                       |                      |           |  |
| DVD (Qty):                       |                         | Ext HDD (Qty):       |           |  |
| Flash Drive (Qty):               |                         |                      |           |  |
| Other Type:                      | 1                       | Other (Qty):         |           |  |
| Network URL:                     |                         |                      |           |  |
| File Type-AV:                    | DB:                     | Other Type:          |           |  |
| Email:                           | Unstr Doc:              |                      |           |  |
| File Size(Gb):                   |                         |                      |           |  |

- 7. If you select **Transfer Type** <u>Paper</u>, continue as follows:
  - Sec Class: select highest security level present in this series.
  - Records Series Title: select a records series title from the list.
  - **Retention Schedule**: retention schedule will be automatically populated when you choose a record series title.
  - Earliest Date: select the date of the earliest record present in this series.
  - Latest Date: select the date of the latest record present in this series.
  - Box (Qty): enter number of boxes needed for this series.
- 8. If you select **Transfer Type** <u>*Electronic*</u>, continue as follows:
  - Sec Class: select highest security level for any of the records included in this transfer.
  - Records Series Title: describe the records included in the transfer.
  - Retention Schedule: select generic retention schedule with respective retention period.
  - Earliest Date: select the date of the earliest record in any of the files for this transfer.

- Latest Date: select the date of the latest record in any of the files for this transfer.
- Transfer Type-Ext Media: check if records are stored on external media.
- DVD (Qty): enter number of DVD, if applicable.
- Ext HDD (Qty): enter number of HDD, if applicable.
- Flash Drive (Qty): enter number of Flash Drive, if applicable.
- Other Type: check for other type of media.
- Other (Qty): enter the number.
- Transfer Type-Network: check if records are stored on the network.
- File Type-AV: check if transferred records include audio visual information.
- DB: check for database.
- Other Type: describe other type of electronic records if applicable.
- Email: check for emails.
- Unstr Doc: check for unstructured data.
- File Size (Gb): enter volume of electronic records in GB.
- If you are transferring only one records series, click Save after entering the records series information. If you are transferring multiple records series click Save and then click New. The new form will open for data entry. Repeat steps # 7-8.
- 10. To see the list of the records series being transferred, click on Save or choose Main Request from the top menu. If you notice that a record series should not be transferred because its retention period has expired or the records are still needed by the office, you may delete the record series from the list by highlighting the record series and click Delete.

| MITREQUEST                                        |                    |               |                |                 |             |
|---------------------------------------------------|--------------------|---------------|----------------|-----------------|-------------|
| Back Submit Cancel                                |                    |               |                |                 |             |
| ase fill out the sections below.                  |                    |               |                |                 |             |
| You have requested: Add Record Series             |                    |               |                |                 |             |
| Fill out Contact Details                          |                    |               |                |                 |             |
| Fill out Record Series                            |                    |               |                |                 |             |
| LIST                                              |                    |               |                |                 |             |
| New View Details Delete                           |                    |               |                |                 | 1 - 1 of 1  |
| Record Series Title                               | Retention Schedule | Transfer Type | e Req Box (Qty | ) Earliest Date | Latest Date |
| Auditor Training and Qualification Files - IAD112 | T + 5              | Paper         | 1              | 01/03/2017      | 01/03/2018  |
|                                                   |                    |               |                |                 |             |
|                                                   |                    |               |                |                 |             |
|                                                   |                    |               |                |                 |             |
|                                                   | н 41               | ₩ И           |                |                 |             |
|                                                   |                    |               |                |                 |             |
|                                                   |                    |               |                |                 |             |
|                                                   |                    |               |                |                 |             |
|                                                   |                    |               |                |                 |             |
| Fill out Request Details                          |                    |               |                |                 |             |
| Attach Documents                                  |                    |               |                |                 |             |
| Share with Others                                 |                    |               |                |                 |             |

11. Select section **Fill out Request Details** to provide a justification for transfer (e.g. inactive records that have not reached their retention period, office closure, mission liquidation/transition).

| Go Back Submit Cancel                                             |                                |
|-------------------------------------------------------------------|--------------------------------|
| Please fill out the sections below                                | y.                             |
| You have requeste                                                 | d: Add Record Series           |
| Fill out Contact Details                                          |                                |
| Fill out Record Series                                            |                                |
| Fill out Request Details                                          |                                |
| Summary<br>(max 100 characters):<br>Describe/Justify your Request | Request for: Add Record Series |
| (max 2000 characters):                                            | ~                              |
| Attach Documents                                                  |                                |
| Share with Others                                                 |                                |

12. If you need to attach any electronic document relevant to transfer, select section **Attach Documents** and click on **New File**. *Note: This step is optional*.

| SUBI | MIT REQUEST         |                |                    |                        |          |            |
|------|---------------------|----------------|--------------------|------------------------|----------|------------|
| Go   | Back Submit         | Add Screen     | shot Cancel        |                        |          |            |
| Plea | se fill out the se  | ections below  | l.                 |                        |          |            |
|      | You                 | have requested | : Add Record Serie | s                      |          |            |
| -    | Fill out Contact D  | etails         |                    |                        |          |            |
| •    | Fill out Record Se  | eries          |                    |                        |          |            |
| -    | Fill out Request [  | Details        |                    |                        |          |            |
| -    | Attach Document     | s              |                    |                        |          |            |
|      | DOCUMENTS           | 2              |                    |                        |          |            |
|      | DOCOMENT            | ,              |                    |                        |          |            |
|      | New File            | Delete         |                    |                        |          | 1 - 1 of 1 |
|      | Name                | Туре           | Size(Kb)           | Date                   | Comments |            |
|      | Record Series - In. | docx           | 253.59             | 18/10/2017 11:49:40 AM |          |            |
|      |                     |                |                    |                        |          |            |
|      |                     |                |                    |                        |          |            |
|      |                     |                | IN 44              | н н                    |          |            |
|      |                     |                |                    |                        |          |            |
|      |                     |                |                    |                        |          |            |
|      | Share with Others   |                |                    |                        |          |            |

13. To make a request accessible to other colleagues in your office/section select tab Share with Others. Select Add Others and search for the respective names from the displayed form. Highlight the name and click OK. Note: This step is optional.

| SUBMIT REQUEST                      |                                             |                             |              |            |                |                      |                  |
|-------------------------------------|---------------------------------------------|-----------------------------|--------------|------------|----------------|----------------------|------------------|
| Go Back Submit Add Scree            | enshot Cancel                               |                             |              |            |                |                      |                  |
| Please fill out the sections below  | W.                                          |                             |              |            |                |                      |                  |
| You have requested                  | ed: Add Record Series                       |                             |              |            |                |                      |                  |
| Fill out Contact Details            |                                             |                             |              |            |                |                      | •                |
| Fill out Record Series              |                                             |                             |              |            |                |                      | •                |
| Fill out Request Details            |                                             |                             |              |            |                |                      | •                |
| Attach Documents                    |                                             |                             | Add Contacts |            |                |                      | ×                |
| Share with Others                   |                                             |                             | Query        |            | Find Last Name | Starting with climar | co Go 1 - 1 of 1 |
| You can share this request with oth | er people, so that they can monitor and rec | uest updates. Please use th | User Id      | First Name | Last Name      | Index #              | Email            |
| Add my Shared List Add Othe         | ers Refresh Delete                          |                             | DCLIMACO     | Dominique  | CLIMACO        | 10057729             |                  |
| User Id                             | First Name                                  | Last Name                   |              |            |                |                      |                  |
| MTKACOVA2                           | Monika                                      | TKACOVA                     |              |            |                |                      |                  |
|                                     |                                             |                             |              |            |                |                      |                  |
|                                     |                                             |                             |              |            |                |                      |                  |
|                                     |                                             |                             |              |            |                |                      |                  |
|                                     |                                             |                             |              |            |                |                      |                  |
|                                     |                                             | 14 44                       |              |            |                |                      |                  |
|                                     |                                             |                             |              |            |                |                      |                  |
|                                     |                                             |                             |              |            |                |                      |                  |
|                                     |                                             |                             |              |            |                |                      |                  |
|                                     |                                             |                             |              |            | 14 44          | н                    |                  |
|                                     |                                             |                             |              |            |                |                      | OK Cancel        |

14. To submit the request for review and approval click **Submit**.

| SUBMIT REQUEST                        |   |
|---------------------------------------|---|
| Go Back Submit Add Screenshot Cancel  |   |
| Please fill out the sections below.   |   |
| You have requested: Add Record Series |   |
| Fill out Contact Details              | • |
| Fill out Record Series                |   |
| Fill out Request Details              | • |
| Attach Documents                      | • |
| Share with Others                     |   |

15. The sub-status of your request will display "Awaiting Approval". Important: Keep the Service Request number (SR #) for reference.

| My Service R                                         | equests                                             |                                                             |                                                           |                                      |                                                           |                             |                             |                   |                 |                     |
|------------------------------------------------------|-----------------------------------------------------|-------------------------------------------------------------|-----------------------------------------------------------|--------------------------------------|-----------------------------------------------------------|-----------------------------|-----------------------------|-------------------|-----------------|---------------------|
| All the services/product:<br>Use the Search Criteria | s ever Requested By you<br>area to specify your sea | I (RB) or Requested For your<br>rch. To view additional det | ou (RF) are listed below. I<br>ails about a specific requ | Use this screen<br>est, click on the | to review the request, provide<br>corresponding SR# link. | updates to and request upda | tes from, the service desk. |                   |                 |                     |
| SEARCH REQU                                          | ESTS                                                |                                                             |                                                           |                                      |                                                           |                             | _                           |                   |                 |                     |
| Search Clear                                         | r Search / Show All                                 |                                                             |                                                           |                                      |                                                           |                             |                             |                   |                 |                     |
| SR Number:                                           | Contains -                                          |                                                             | Status:                                                   | Open (Ner                            | w/Open)                                                   |                             |                             |                   |                 |                     |
| Description:                                         | Contains •                                          |                                                             |                                                           | Resolved                             |                                                           |                             |                             |                   |                 |                     |
| Reported By:                                         | Contains •                                          |                                                             |                                                           | Pending                              |                                                           |                             |                             |                   |                 |                     |
| Requested For:                                       | Contains •                                          |                                                             |                                                           | Closed (C                            | losed/Cancelled)                                          |                             |                             |                   |                 |                     |
| Requested Item:                                      | Contains •                                          |                                                             | SRs shared with me:                                       |                                      |                                                           |                             |                             |                   |                 |                     |
| MY REQUESTS                                          |                                                     |                                                             |                                                           |                                      |                                                           |                             |                             |                   |                 |                     |
|                                                      |                                                     |                                                             |                                                           |                                      |                                                           |                             |                             |                   |                 |                     |
| Shared Priority                                      | SR # C                                              | escription                                                  |                                                           |                                      | Status                                                    | Sub-Status                  | Requested Item              | Reported By       | Requested For   | Last Updated        |
|                                                      | RFS-1-5624371641                                    |                                                             |                                                           |                                      | Pending                                                   | Awaiting Approval           | Add Record Serie            | s TKACOVA, Monika | TKACOVA, Monika | 05/03/2018 11:52 AM |

16. Once ARMS approves your request:

- You will receive an email that your request for transfer is approved;
- The sub-status of your request will display "Waiting on Customer" next to each records series;
- You will receive the requested boxes within a few working days.

Note: ARMS may also send the request back to the originator for corrections. In this case, the substatus of the request will display a list of record series, with status: "To be Amended". For each record series whose status is "To be Amended", you are requested to make the changes as detailed in the Comments section. After you complete the amendments, you may resubmit your request by clicking on Submit.

## **Step II - Entering Box and Folder Information**

17. To access the request directly, click the link found in the email confirming that your request for transfer is approved. You can also access the request by logging into to the RTF site using your Unite ID and password. Click on **View Request History** to open an existing service request.

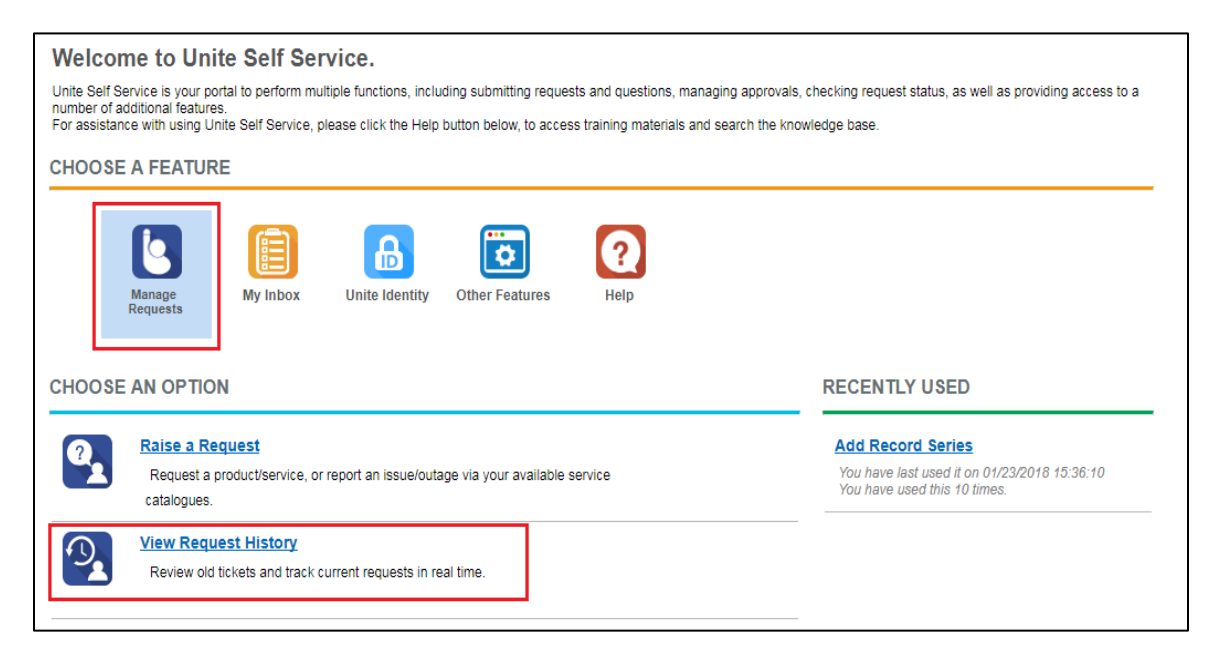

18. Select the respective SR # from the list or use the search function. *Note: The sub-status displays "Waiting on Customer".* 

#### **My Service Requests**

All the services/products ever Requested By you (RB) or Requested For you (RF) are listed below. Use this screen to review the request, provide updates to and request updates from, the service desk. Use the Search Criteria area to specify your search. To view additional details about a specific request, click on the corresponding SR# link.

| SEARC  | CH REQU                          | IESTS            |                       |                          |                           |         |                          |                   |                   |                 |                     |  |
|--------|----------------------------------|------------------|-----------------------|--------------------------|---------------------------|---------|--------------------------|-------------------|-------------------|-----------------|---------------------|--|
| Searc  | Search / Clear Search / Show All |                  |                       |                          |                           |         |                          |                   |                   |                 |                     |  |
| s      | R Number:                        | Contains         | ▼                     | Status: 🔲 O              | Ipen (New/Open)           |         |                          |                   |                   |                 |                     |  |
| 0      | )escription:                     | Contains         | •                     |                          | esolved                   |         |                          |                   |                   |                 |                     |  |
| Re     | eported By:                      | Contains         | •                     | Pe                       | ending                    |         |                          |                   |                   |                 |                     |  |
| Requ   | uested For:                      | Contains         | •                     |                          | Closed (Closed/Cancelled) |         |                          |                   |                   |                 |                     |  |
| Requ   | ested Item:                      | Contains         | ▼ SRs shared with me: |                          |                           |         |                          |                   |                   |                 |                     |  |
| MY REG | QUESTS                           |                  |                       |                          |                           |         |                          |                   |                   |                 |                     |  |
|        |                                  | /                |                       |                          |                           |         |                          |                   |                   |                 |                     |  |
| Shared | Priority                         | SR #             | Description           |                          |                           | Status  | Sub-Status               | Requested Item    | Reported By       | Requested For   | Last Updated        |  |
|        |                                  | RFS-1-5624371641 | t                     |                          |                           | Pending | Waiting on Customer      | Add Record Series | s TKACOVA, Monika | TKACOVA, Monika | 05/03/2018 12:11 PM |  |
|        |                                  | RFS-1-4887906902 | REQUEST TO PURCHAS    | E PERSONAL COMPUTING DES | SKTOP SOFTW               | Pending | Waiting on Another group | RFS - Request t   | RANASINGHE, Arya  | TKACOVA, Monika | 08/08/2017 01:34 PM |  |

19. Click on Record Series and highlight the respective record series from the list.

| SR# RFS-1-5624371641                                                                         | UPDATES DOCUMENTS                                                          | WORK ORDERS APPROVALS FORM SHARED WITH RECORD SERIES                                                                                                    |
|----------------------------------------------------------------------------------------------|----------------------------------------------------------------------------|----------------------------------------------------------------------------------------------------|
| Contact Agent Contact Manager Copy SR Summary: Request for: Add Record Series Description: t | 05/03/2018 12:11:49 PM<br>Type: Email<br>Sent by:iNeed Self Service Portal | Service Request Details:<br>SR ID : RFS-1-5624371641<br>SR Type : RFS<br>Customer Name : Monika TKACOVA<br>Requesting Organization : Archives and Records Management Section<br>Request Classification : Transfer<br>Creation Date : 05/03/2018 11:05:46 AM<br>To: ARMS Service Desk,<br>The Service Request RFS-1-5624371641 has been approved. |
| ~                                                                                            |                                                                            | Service Request Description: t                                                                                                    |
| Date Opened:<br>05/03/2018 11:05 AM                                                          |                                                                            | Link: https://ineed.un.org/epublicsector_enu/start.swe?<br>SWECmd=GotoView&SWEView=UNIN+My+Service+Requests+across+Master+Org                                                                                                    |
| Add Record Series                                                                            |                                                                            | Thank you.                                                                                                    |
| Status:<br>Pending<br>Sub Status:                                                            |                                                                            | Regards,<br><br>Archives and Records Management Section (ARMS)                                                                                                    |
| Waiting on Customer<br>Alert Me by eMail when Updated:                                       |                                                                            | Department of Management<br>United Nations Headquarters, New York<br>Email: arms@un.org                                                                                                    |
| ☑<br>Qty:                                                                                    |                                                                            | REF: (SR ID: RFS-1-5624371641)                                                                                                    |
| 1.00                                                                                         |                                                                            |                                                                                                    |
| TKACOVA, Monika                                                                              |                                                                            |                                                                                                    |
| Requested For:                                                                               |                                                                            |                                                                                                    |
| TKACOVA, Monika                                                                              |                                                                            |                                                                                                    |
| Assigned to Group:<br>ARMS Service Desk                                                      |                                                                            |                                                                                                    |

20. From the **Box information** window frame, click **New** to add box information for the selected record series.

| UPDATES DOCUMENTS WORK ORDERS AP                  | PROVALS FORM SHARED WITH | RECORD SERIES             |                    |                  |                     |        |
|---------------------------------------------------|--------------------------|---------------------------|--------------------|------------------|---------------------|--------|
| View Details Delete Submit Box Details            |                          |                           |                    |                  |                     |        |
| Record Series Title                               | Retention Schedule       | Transfer                  | Type Req Box (Qty) | Filled Box (Qty) | Earliest Date Lates | t Date |
| Auditor Training and Qualification Files - IAD112 | T + 5                    | Paper                     | 1                  | 0                | 01/03/2017 01/03    | /2018  |
|                                                   |                          |                           |                    |                  |                     |        |
|                                                   |                          |                           |                    |                  |                     |        |
| <                                                 |                          |                           |                    |                  |                     |        |
|                                                   |                          | н «н ээ эн                |                    |                  |                     |        |
| BOX INFORMATION                                   |                          |                           |                    |                  |                     |        |
| New View Details Delete                           |                          |                           |                    |                  |                     |        |
| Box# Folder Title                                 | File Number              | Earliest Date Latest Date |                    |                  |                     |        |

### 21. The following form will open for data entry:

| UPDATES DOCUMENTS WORK ORDERS                 | APPROVALS FORM SHARED WITH | RECORD SERIES |               |           |               |             |            |
|-----------------------------------------------|----------------------------|---------------|---------------|-----------|---------------|-------------|------------|
| View Details Delete Submit Box Details        |                            |               |               |           |               |             | 1 - 1 of 1 |
| Record Series Title                           | Retention Schedule         |               | Transfer Type | Box (Qty) | Earliest Date | Latest Date |            |
| Administrative: General Issues - DGACM.PLS001 | P                          |               | Paper         | 4         | 01/01/1999    | 31/01/2016  |            |
|                                               |                            |               |               |           |               |             |            |
|                                               |                            |               |               |           |               |             |            |
|                                               |                            |               |               |           |               |             |            |
| 4                                             |                            | и н           | н н           |           |               |             | •          |
| BOX INFORMATION                               |                            |               |               |           |               |             |            |
| Save Cancel                                   |                            |               |               |           |               |             |            |
| Box#:* 1                                      |                            |               |               |           |               |             |            |
| Folder Title:* PTL-OTHER EVENTS/ Awards       |                            |               |               |           |               |             |            |
| PTL-OTHER EVENTS/ Awards                      |                            |               |               |           |               |             |            |
| Folder Description:                           |                            |               |               |           |               |             |            |
| File Number:* 2                               | A                          |               |               |           |               |             |            |
| Earliest Date:* 01/01/1999 😁                  |                            |               |               |           |               |             |            |
| Latest Date:* 31/01/2016                      |                            |               |               |           |               |             |            |

Note: fields marked with red star are mandatory.

- 22. Enter a box/folder information and click **Save**. To enter additional box/folder information as necessary click **New** and repeat the steps.
- 23. After you enter all box/folder information, click **Submit Box Details** to submit the box/folders details to ARMS for review and approval. The box **Submit Box Details** will be greyed out and you will receive email confirming that your request has been submitted.

| UPDATE      | ES DOCUMENTS WORK ORDERS APP           | ROVALS FORM SHARED WITH | RECORD SERIES    | ]             |               |                  |               |             |
|-------------|----------------------------------------|-------------------------|------------------|---------------|---------------|------------------|---------------|-------------|
| View Deta   | ils Delete Submit Box Details          |                         |                  |               |               |                  |               |             |
| Record Se   | ries Title                             | Retention Schedule      |                  | Transfer Type | Req Box (Qty) | Filled Box (Qty) | Earliest Date | Latest Date |
| Auditor Tra | ining and Qualification Files - IAD112 | T + 5                   |                  | Paper         | 1             | 0                | 01/03/2017    | 01/03/2018  |
|             |                                        |                         |                  |               |               |                  |               |             |
| <           |                                        |                         |                  |               |               |                  |               |             |
| BOX IN      | FORMATION                              |                         | 14 44            | ₩             |               |                  |               |             |
| New         | View Details Delete                    |                         |                  |               |               |                  |               |             |
| Box#        | Folder Title                           | File Number             | Earliest Date La | atest Date    |               |                  |               |             |
|             |                                        |                         | 01/02/2017 01    | 10010040      |               |                  |               |             |
| 1           | test                                   | 2                       | 01/03/2017 01    | 1/03/2018     |               |                  |               |             |

- 24. As an alternative solution, you can provide box/folder information via a spreadsheet. A spreadsheet template is available here: https://archives.un.org/content/arms-forms
- 25. The spreadsheet template includes Named tabs as RS (records series) + number. In addition, it includes validation on each column:
  - Box number: previous cell cannot be blank
  - Folder Title: corresponding Box number cannot be blank
  - Earliest date: corresponding Folder title cannot be blank; date format dd/mm/yy; date cannot be > current date
  - Latest date: corresponding Earliest date cannot be blank; date format dd/mm/yy; date cannot be > Earliest date; date cannot be > current date.

26. Enter box and folder details into the spreadsheet and save it on your computer under the respective SR#. If you are submitting box/folders details for more than one records series, ensure that details for first series are save in the tab RS1, for the second records series in the tab RS2, etc.

| 🗎 🗄 S-             | ⊘- ∓       |                                   |          |        |          |           |                                  |             | RFS-1-56     | 24416391 -              | Excel         |             |                      |               | Moniki                                      | a Tkacova 🛛 🗄                    | a – | o x     |
|--------------------|------------|-----------------------------------|----------|--------|----------|-----------|----------------------------------|-------------|--------------|-------------------------|---------------|-------------|----------------------|---------------|---------------------------------------------|----------------------------------|-----|---------|
| File Home          | Insert     | Page Layout                       | Formulas | Data   | Review   | View      |                                  |             |              |                         |               |             |                      |               |                                             |                                  |     | A Share |
| Paste<br>Clipboard | Painter B  | ial →<br>I <u>U</u> -   ⊞<br>Font | 10 • A A |        | =   * -  | Alignment | 🐺 Wrap Text<br>🗒 Merge & Ce<br>t | nter - \$ - | ~<br>% ≉   % | Condition<br>Formatting | al Format as  | Styles      | ^ ↓<br>↓ Insert<br>↓ | Delete Format | ∑ AutoSum ▼<br>↓ Fill ▼<br>◆ Clear ▼<br>Edi | Sort & Find &<br>Filter - Select | ž   | ^       |
|                    |            |                                   |          |        |          |           |                                  |             |              |                         |               |             |                      |               |                                             |                                  |     |         |
| A5 *               | : ×        | $\sqrt{f_x}$                      |          |        |          |           |                                  |             |              |                         |               |             |                      |               |                                             |                                  |     | ^       |
| A                  |            |                                   |          |        | в        |           |                                  |             | C            |                         | D             | E           |                      |               | F                                           |                                  |     |         |
| 1 Box Number       |            |                                   |          | Folde  | er Title |           |                                  |             | File Numbe   | r (optional)            | Earliest Date | Latest Date |                      |               | Description (o                              | ptional)                         |     |         |
| 2 1 0              | Case files |                                   |          |        |          |           |                                  |             |              | 1                       | 02/03/16      | 01/03/18    |                      |               |                                             |                                  |     |         |
| 3 10               | Case files |                                   |          |        |          |           |                                  |             |              | 2                       | 02/03/16      | 01/03/18    |                      |               |                                             |                                  |     |         |
|                    |            |                                   |          |        |          |           |                                  |             |              |                         |               |             |                      |               |                                             |                                  |     | Ŧ       |
|                    | RS1 RS2    | RS3 RS4                           | RS5 RS   | 56 RS7 | RS8      | RS9 F     | RS10 (+                          |             |              |                         |               | ÷ [4]       |                      |               |                                             |                                  |     | Þ       |
| Ready              |            |                                   |          |        |          |           |                                  |             |              |                         |               |             |                      |               | III [G                                      | 11 円                             | 1   | + 100%  |

27. Click on the respective SR # in the list. If it is not displayed, use the search function. *Note: The sub-status displays "Waiting on Customer".* 

#### My Service Requests

All the services/products ever Requested By you (RB) or Requested For you (RF) are listed below. Use this screen to review the request, provide updates to and request updates from, the service desk. Use the Search Criteria area to specify your search. To view additional details about a specific request, click on the corresponding SR# link.

| SEARCH REQU     | ESTS              |                     |                           |
|-----------------|-------------------|---------------------|---------------------------|
| Search          | Search / Show All |                     |                           |
| SR Number:      | Contains •        | Status:             | Open (New/Open)           |
| Description:    | Contains •        |                     | Resolved                  |
| Reported By:    | Contains •        |                     | Pending                   |
| Requested For:  | Contains •        |                     | Closed (Closed/Cancelled) |
| Requested Item: | Contains •        | SRs shared with me: |                           |

#### MY REQUESTS

|        |          |                | 1   |                                                      |         |                          |                   |                   |                 |                     |
|--------|----------|----------------|-----|------------------------------------------------------|---------|--------------------------|-------------------|-------------------|-----------------|---------------------|
| Shared | Priority | SR #           | /   | Description                                          | Status  | Sub-Status               | Requested Item    | Reported By       | Requested For   | Last Updated        |
|        |          | RFS-1-56243716 | 541 | t                                                    | Pending | Waiting on Customer      | Add Record Series | s TKACOVA, Monika | TKACOVA, Monika | 05/03/2018 12:11 PM |
|        |          | RFS-1-48879069 | 902 | REQUEST TO PURCHASE PERSONAL COMPUTING DESKTOP SOFTW | Pending | Waiting on Another group | RFS - Request t   | RANASINGHE, Arya  | TKACOVA, Monika | 08/08/2017 01:34 PM |

28. To upload the excel spreadsheet, select **Documents** and click on **New**.

| <ul> <li>SR# RFS-1-5624416391</li> </ul> | UPDATES  | DOCUMENT | WORK ORE | ERS A | PPROVALS | FORM     | SHARED WITH | RECORD SERIES |
|------------------------------------------|----------|----------|----------|-------|----------|----------|-------------|---------------|
| Contact Agent Contact Manager Copy SR    | DOCUMENT | S        |          |       |          |          |             |               |
| Summary:                                 | New File |          |          |       |          |          |             |               |
| Request for: Add Record Series           | Name     | Туре     | Size(Kb) | Date  |          | Comments |             |               |
| Description:                             |          |          |          |       |          |          |             |               |
| Test                                     |          |          |          |       |          |          |             |               |
|                                          |          |          |          |       |          |          |             |               |
|                                          | /        |          |          |       |          |          |             |               |
|                                          |          |          |          |       |          |          |             | N 44 N        |
|                                          |          |          |          |       |          |          |             |               |
| $\sim$                                   |          |          |          |       |          |          |             |               |
| Date Opened:                             |          |          |          |       |          |          |             |               |
| 05/03/2018 01:49 PM                      |          |          |          |       |          |          |             |               |
| Requested Item:                          |          |          |          |       |          |          |             |               |
| Add Record Series                        |          |          |          |       |          |          |             |               |
| Status:                                  |          |          |          |       |          |          |             |               |
| Pending                                  |          |          |          |       |          |          |             |               |
| Sub Status:                              |          |          |          |       |          |          |             |               |
| Waiting on Customer                      |          |          |          |       |          |          |             |               |
| Alert Me by eMail when Updated:          |          |          |          |       |          |          |             |               |
| $\checkmark$                             |          |          |          |       |          |          |             |               |
| Qty:                                     |          |          |          |       |          |          |             |               |
| 1.00                                     |          |          |          |       |          |          |             |               |
| Reported By:                             |          |          |          |       |          |          |             |               |
| TKACOVA, Monika                          |          |          |          |       |          |          |             |               |
| Requested For:                           |          |          |          |       |          |          |             |               |
| TKACOVA, Monika                          |          |          |          |       |          |          |             |               |
| Assigned To Group:                       |          |          |          |       |          |          |             |               |
| ARMS Service Desk                        |          |          |          |       |          |          |             |               |

29. It is imperative that the spreadsheet is named by the respective SR#. Note: To ensure that the document has been attached, click on Records Series and back on Documents and again on Records Series tab. If the document has not been attached, upload it again, and click anywhere in the field.

| ← SR# RFS-1-5624416391                | UPDATES          | DOCUMENTS | WORK ORD | ERS APPROVALS          | FORM     | SHARED WITH | RECORD SERIES |  |  |
|---------------------------------------|------------------|-----------|----------|------------------------|----------|-------------|---------------|--|--|
| Contact Agent Contact Manager Copy SR | DOCUMENTS        |           |          |                        |          |             |               |  |  |
| Summary:                              | New File         |           |          |                        |          |             |               |  |  |
| Request for: Add Record Series        | Name             | Туре      | Size(Kb) | Date                   | Comments |             |               |  |  |
| Description:<br>Test                  | RFS-1-5624416391 | xsm       | 107.59   | 05/03/2018 02:31:40 PM |          |             |               |  |  |
| ^                                     | $\smile$         |           |          |                        |          |             |               |  |  |
|                                       | <                |           |          |                        |          |             |               |  |  |

30. Click **Submit Box Details** to submit the box/folders details to ARMS for review and approval. The box **Submit Box Details** will be greyed out and you will receive email confirming that your request has been submitted.

| UPDATES DOCUMENTS WORK ORDERS APPR     | OVALS FORM SHARED WITH | RECORD SERIES    | ]             |               |                  |               |             |
|----------------------------------------|------------------------|------------------|---------------|---------------|------------------|---------------|-------------|
| View Details Delete Submit Box Details |                        |                  |               |               |                  |               |             |
| Record Series Title                    | Retention Schedule     |                  | Transfer Type | Req Box (Qty) | Filled Box (Qty) | Earliest Date | Latest Date |
| Audit Files - Internal - UNFIP012      | T+15                   |                  | Paper         | 1             | 0                | 05/03/2017    | 01/03/2018  |
|                                        |                        |                  |               |               |                  |               |             |
|                                        |                        |                  |               |               |                  |               |             |
|                                        |                        |                  |               |               |                  |               |             |
| С И « Э И                              |                        |                  |               |               |                  |               |             |
| BOX INFORMATION                        |                        |                  |               |               |                  |               |             |
| New View Details Delete                |                        |                  |               |               |                  |               |             |
| Box# Folder Title                      | File Number            | Earliest Date La | atest Date    |               |                  |               |             |
|                                        |                        |                  |               |               |                  |               |             |

- 31. As in Step I, Step II requires ARMS' approval. If entries need to be amended or deleted ARMS will send the request back to the originator explaining what needs to be modified. After the requested changes are made, you must re-submit your request.
- 32. The process ends when box/folder information is approved by ARMS.

#### What happens next:

- You will be informed by email of ARMS approval;
- The sub-status of the request will display "Costumer updated";
- All information pertaining to your records transfer request will be entered into ARMS recordkeeping system, where an Accession number will be assigned;
- You will receive a report with the accession number and all the information that was provided through the E-Form, for reference purposes. The number provided should be used if you need to retrieve records from the transfer in the future
- You will also receive ARMS' barcoded labels. After you affix labels on boxes, you notify ARMS who will request the movers to transfer the boxes to the Records Center.

### **ANNEX 2: Instruction for packing boxes**

Once the Phase I of your request is approved, pack record boxes provided by ARMS as follows:

- 1. **Box Contents**. Files belonging to the same series and having the same retention period should be packed together.
- 2. **Non-Records, Blank Forms and Personal Items**. Blank forms, personal items and printed United Nations documents and publications collected for informational purposes should be weeded and disposed before packing records.
- Filing Supplies. Active records should have been filed in manila or pressboard folders. If they
  were not, the ring binder should be removed and the records should be placed in labelled
  manila folders before packing. Excess filing supplies, such as hanging folders, file
  guides/dividers and binder clips should be removed.
- 4. *File Sequence*. Files should be arranged in record plan or file list order.
- 5. **Box Limit**. No more than one foot of records should be placed in a box to prevent the overfilling of boxes.
- Box Numbering. Offices should write their acronyms and a box number on the two sides of the box. Box numbering should include the specific and total box numbers, ex. 1/12, 2/12, 3/12, 4/12 etc.
- 7. **Box Label**. When the transfer request has been approved by ARMS, ARMS will provide the labels. Affix Bar Code Labels to the record boxes to track location and manage the records.

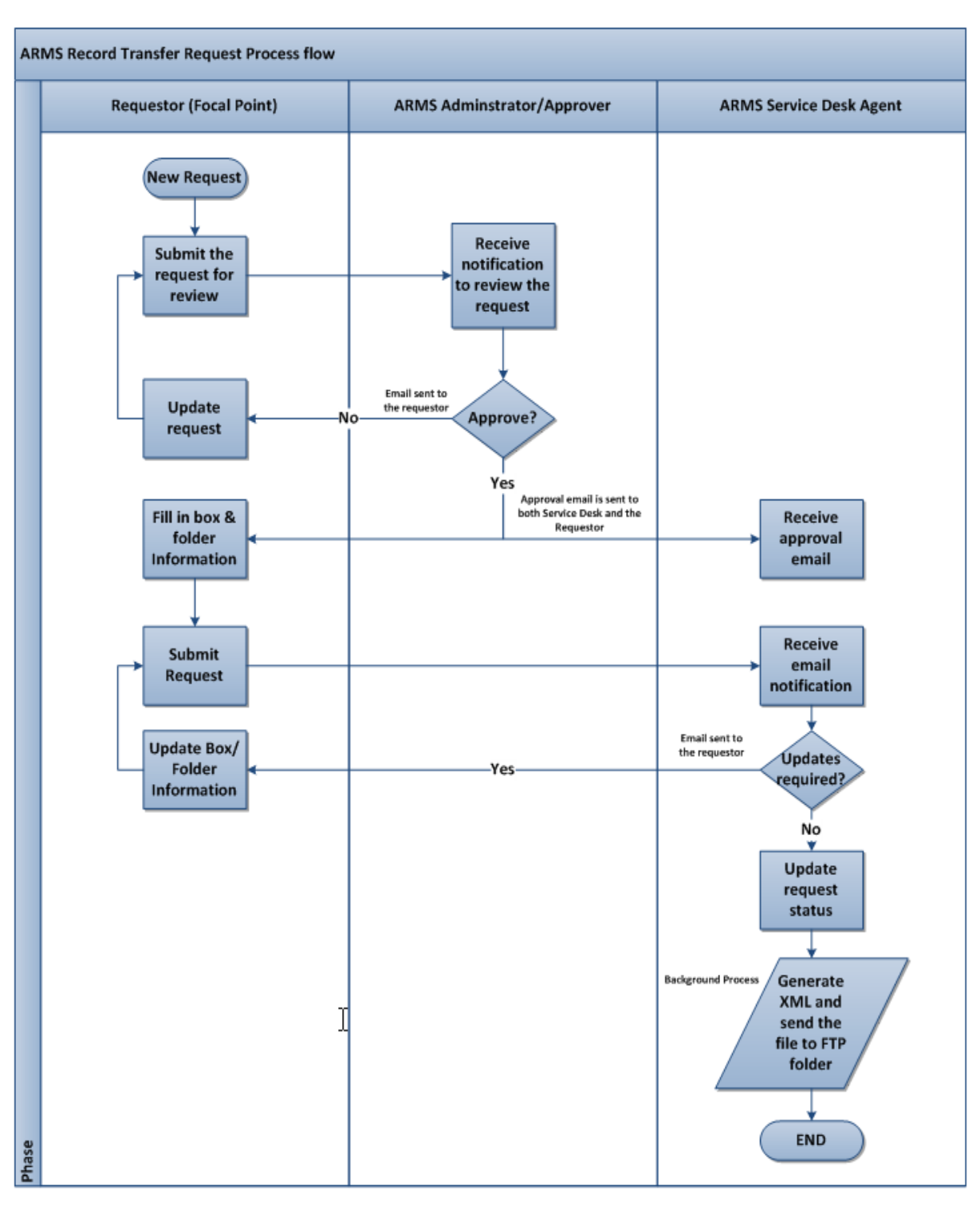

Annex 3: Workflow outlining the main steps of the records transfer process